### L'app Dexcom, Minimed o CamAPS come compagna di xDrip+

Questa guida spiega come impostare xDrip+ per usare l'app Dexcom ufficiale come sorgente dati sul telefonino Android collegato al sensore G6 (master).

Con Dexcom ONE funziona soltanto se vedi le notifiche di glicemia ogni 5 minuti sul telefonino.

#### L'app Dexcom necessaria è quella ufficiale master. xDrip+ non interferisce con il sensore.

- L'app Dexcom permette di visualizzare la glicemia come notifiche.
- xDrip+ "ascolta" e usa queste notifiche per avere il valore.

#### Perché installare xDrip+?

- Per avere più allarmi, letture vocale, un widget sulla schermata di home, un screensaver
- Per avere accesso a la glicemia al polso con diversi smartwatch anche fuori rete
- Per avere la glicemia a distanza con xDrip+ quando i server Dexcom/CareLink non vanno

| 1. | Installa xDrip+ sul telefonino master          | 2 |
|----|------------------------------------------------|---|
| 2. | Configura xDrip+ per ascoltare l'app originale | 2 |

### 1. Installa xDrip+ sul telefonino master

Segui questa guida https://www.glicemiadistanza.it/installare-lapp-xdrip-per-android/

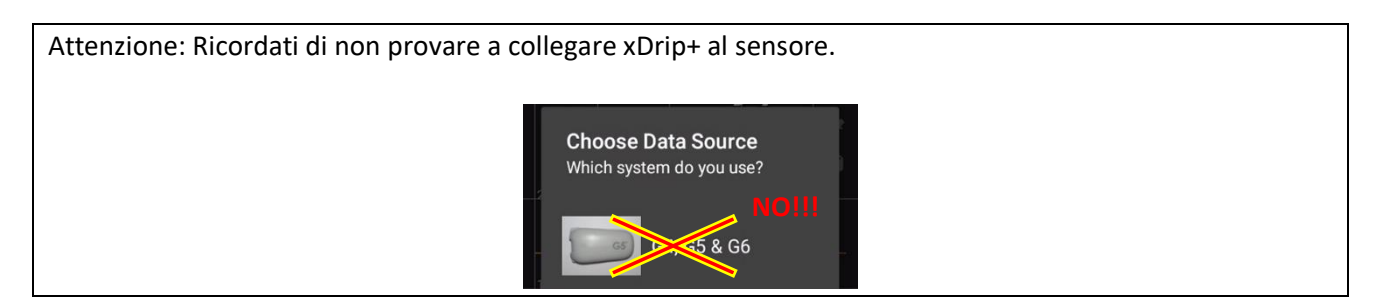

# 2. Configura xDrip+ per ascoltare l'app originale

Quando compare, tocca indietro per tornare alla schermata principale. Tocca il menu in alto a sinistra.

| ≡ 🌰 xDrip+ 🛛 🕄                                                                                                    | ← 🌔 xDrip+          | 0<br>0<br>0     | 💧 Impostazioni                                                                             |  |  |  |
|----------------------------------------------------------------------------------------------------|---------------------|-----------------|--------------------------------------------------------------------------------------------|--|--|--|
| In primo luogo utilizzare il menu per eseguire la<br>scansione Bluetooth o modificare fongine dati in<br>Impostazioni | Schermata Home      | re la<br>ati in | Contratto di licenza con l'utente finale<br>Non per uso medico - solo strumento di ricerca |  |  |  |
| Scegli la sorgente dati<br>Quale sistema utilizzi?                                                                    | Inizializza Sensore | +               | Unità di Misura Glicemia<br>mmol/l o mg/dl alta e bassa                                    |  |  |  |
|                                                                                                    | Scansione Bluetooth |                 | Allarmi e Avvisi                                                                           |  |  |  |
| 64, G5, G6                                                                                                    | Stato del sistema   |                 | Glicemia, Calibrazioni e altri avvisi                                                      |  |  |  |
| Libra                                                                                                    | Cerca Nota          |                 | Dati Hardware di crigine                                                                   |  |  |  |
|                                                                                                    | Impostazioni        |                 | SINCRONIZZAZIONE DATI                                                                      |  |  |  |
| Altro                                                                                                    |                     | 22<br>TA        | Configurazione automatica<br>Configurazione automatica utilizzando<br>un codice QR.        |  |  |  |
|                                                                                                    |                     |                 | Caricamento nel Cloud<br>Opzioni per caricamento su<br>Nightscout, MongoDB o Dexcom Share  |  |  |  |
|                                                                                                    |                     |                 |                                                                                            |  |  |  |

Nella lista, scorri giù e seleziona Companion:

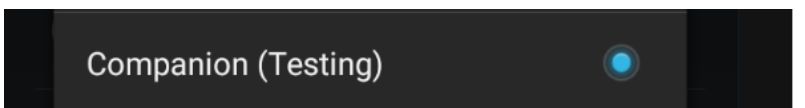

A breve dovresti vedere comparire la glicemia in xDrip+.

Se non vedi il valore della glicemia, nel menu principale di xDrip+ fai "Inizializza Sensore".

Con la sorgente dati Companion non ci sono interazioni con il sensore, è solo un'operazione finta. Rispondi NON OGGI.

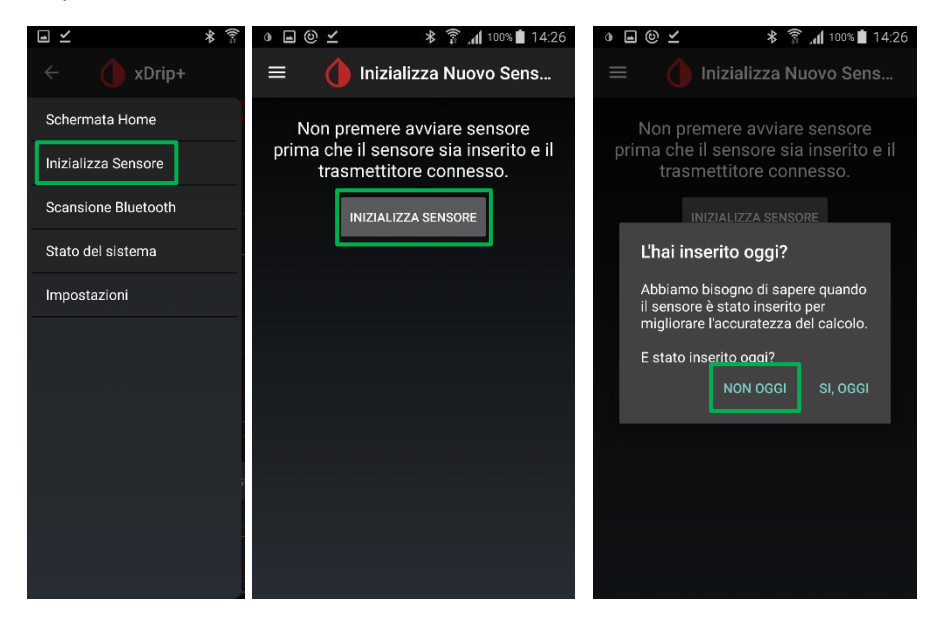

Imposta anche questo telefonino come master in xDrip+, cosi se ti serve potrai usare un altro xDrip+ come follower senza passare dal server Dexcom Share oppure CareLink (e questo è molto utile quando va down).

| • 🗠 🔪 🖤 🐘 🔝 🖇 🎰 🖬 🖿     | 9:55 рм         | ) 🗠 N 🖱                                     | 🔊 ⊁ 🛜 🖬 10:06                                                                    | PM | 0 🗠 N 🖱                                                                         | A 🕈 🗟, 2                              | 10:06 рм |
|-------------------------|-----------------|---------------------------------------------|----------------------------------------------------------------------------------|----|---------------------------------------------------------------------------------|---------------------------------------|----------|
| ← 🚺 xDrip+              | :               | Impostazion                                 | i                                                                                |    | 💧 Impostazioni                                                                  | xDrip+ Sync                           |          |
| re la<br>Schermata Home |                 | XDRIP+ IMPOSTAZIONI EXTRA                   |                                                                                  |    | IMPOSTAZIONI XDRIP+ SYNC                                                        |                                       |          |
| Inizializza Sensore     |                 | xDrip+ im<br>Personalizza                   | postazioni di visual<br>Izioni di visualizzazione                                |    | Sincronizza usando<br>La Chiave è usata al poste<br>Google                      | la Chiave<br>dell'account             |          |
| Scansione Bluetooth     |                 | xDrip+ Im<br>L'insulina, i ra<br>modelli    | postazioni di simul<br>apporti Carb ecc per i                                    |    | Chiave di sicurezza<br>0AF5D8318008A024F47E                                     | <b>del Gruppo pe</b><br>FD971BEEAB45  | ersi     |
| Stato del sistema       |                 | Impostazion<br>Impostazion<br>tra portatili | ioni xDrip+ Sync<br>i per la sincronizzazione                                    | -  | Imposta come Telef<br>Questo telefono invierà i o<br>apparecchi Secondari       | ono Princi<br>lati ad                 |          |
| Impostazioni            |                 | xDrip+ Im<br>Aggiorname<br>crash e Feed     | postazioni di aggio<br>nti automatici, rapporti di<br>Iback per gli sviluppatori |    | Accetta le azioni de<br>Trattamenti e calibrazioni<br>follower saranno accettat | <b>i follower</b><br>mandati dei<br>i |          |
|                         |                 | IMPOSTAZIONI DI COP                         | A                                                                                |    | Whole House                                                                     | OFF                                   |          |
|                         | Z2<br>TA Mostra | 0,0                                         |                                                                                  | -  | intera (LibreAllHouse)                                                          | sa                                    |          |
|                         |                 | Mostra in                                   | Mostra impostazioni dei cod                                                      |    | Libre copertura Cas<br>Questo telefono sarà un                                  | a I                                   |          |
|                         |                 | Carica / S                                  | alva impostazioni                                                                |    | collector in una rete di<br>copertura casa completa                             |                                       |          |
|                         | 10 20 20 22     | FUNZIONI SPERIMENT                          | ALI                                                                              |    | Sync GeoLocation F<br>Invia posizione mappa Pa<br>apparecchi secondari          | Parakeet<br>rakeet a                  |          |

Diabete, glicemia a distanza e nuove tecnologie

Adesso puoi installare uno smartwatch Xiaomi o Amazfit (nella lista):

https://www.glicemiadistanza.it/smartwatch-e-smartband-xiaomi-e-amazfit-collegato-a-xdrip-conwatchdrip/

Se ci sono problemi con Dexcom Share o CareLink e non vedi la glicemia sui followers, puoi usare xDrip+ Sync:

https://www.glicemiadistanza.it/condivisione-della-glicemia-tra-telefonini-android-con-xdrip/

## Contatti

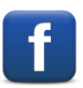

Diabete, glicemia a distanza e nuove tecnologie

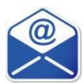

glicemiadistanza@gmail.com